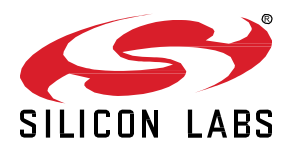

# **ZigBee Sleepy End Device Lab Worksheet**

In this worksheet we provide a step-by-step guide to create, build and run ZigBee 3.0 end device and sleepy end device applications based on EmberZNet Stack 6.6.4. If you use a later release in the future, most of the instructions should still apply, although there could be minor differences not foreseen at the time of this document.

These exercises help you get familiar with ZigBee 3.0 in the EmberZNet Stack, Simplicity Studio v4 development environment, and the Wireless Start Kit (WSTK) with EFR32MG modules. We assume that you have a WSTK and the following software requirements:

- Simplicity Studio 4
- EmberZNet 6.6.4
- GCC 7.2

#### KEY FEATURES

- Step-by-step guide to creating, building and running ZigBee 3.0 applications based on EmberZNet 6.6.4
- Use Simplicity Studio v4 as the development tool
- ZigBee end device polling
- Zigbee end device keepalive and aging
- Zigbee end device rejoin

#### 1 Pre-requisites

Make sure you have installed the EmberZnet 6.6.4 SDK and GCC toolchain on your PC.

## 1.1 Check EmberZnet SDK

- 1. Launch Simplicity Studio v4.
- 2. "Windows"→"Preference"→"Simplicity Studio"→"SDKs", make sure "EmberZnet 6.6.4" is installed

|     | SDKs                                                                                                    |        |                                                                                                    | ⇔ - ⇒     |
|-----|----------------------------------------------------------------------------------------------------|--------|----------------------------------------------------------------------------------------------------|-----------|
|     | Check the SDKs available for project build configurations.                                                                 |        |                                                                                                    |           |
|     | Checked entries are displayed when configuring projects.                                                                   |        |                                                                                                    |           |
|     | Mana                                                                                                    | Venier | 1                                                                                                    | Select A  |
|     | Rame                                                                                                    | 2.2.0  | Col Silicon Labol Simplicity Studies of development standards blatitely 2.2.0.00                                                                  | Jelectiv  |
|     | Gecko SDK Suite: Bluetooth 2:10:10 Ember/Net 6:4:10 Elex 2:4:10 MCU 5:6:10 Micrium OS Kernel Thread 2:8:00                 | 2.4.1  | C:\SiliconLabs\SimplicityStudio\v4\developer\sdcs\belice\v2.2.0.0\<br>C:\SiliconLabs\SimplicityStudio\v4\developer\sdcs\belice\v2.4\              | Select No |
| , I | Gecko SDK Suite: Bluetooth 2.11.5.0, EmberZNet 6.5.5.0, Flex 2.5.5.0, MCU 5.7.3.0, Micrium OS Kernel 5.6.0, Thread 2.9.5.0 | 2.5.5  | C:\SiliconLabs\SimplicityStudio\v4\developer\sdks\gecko_sdk_suite\v2.5\                                                                           |           |
| s   | Gecko SDK Suite: Bluetooth 2.12.4.0 EmberZNet 6.6.4.0 Flex 2.6.4.0, MCU 5.8.4.0, Micrium OS Kernel 5.7.0, Thread 2.10.4.0  | 2.6.4  | C:\SiliconLabs\SimplicityStudio\v4\developer\sdks\gecko_sdk_suite\v2.6\                                                                           |           |
| 9   | Gecko SDK Suite: Bluetooth 2.8.1.0, EmberZNet 6.2.3.0, Flex 2.2.2.1, Kernel, MCU 5.4.0.0, Micrium, OS, Thread 2.6.2.0      | 2.2.2  | C:\SiliconLabs\SimplicityStudio\v4\developer\sdks\gecko_sdk_suite\v2.2\                                                                           | Add       |
| er  | Gecko SDK Suite: Bluetooth 2.9.2.0, Ember2Net 6.3.1.0, Flex 2.3.1.0, Kernel, MCU 5.5.1.0, Micrium, OS, Thread 2.7.1.0      | 2.3.1  | C:\SiliconLabs\SimplicityStudio\v4\developer\sdks\gecko_sdk_suite\v2.3\                                                                           | Remove    |
|     | Gecko SDK Suite EmberZNet 5.10.2.0, MCU 5.2.2.0                                                                            | 1.1.1  | C:\SiliconLabs\SimplicityStudio\v4\developer\sdks\gecko_sdk_suite\v1.1\                                                                           |           |
|     | Gecko SDK Suite: EmberZNet 5.3.2.0, MCO 5.1.5.0                                                                            | 2.0.2  | C:\SiliconLabs\SimplicityStudio\v4\developer\sdks\gecko_sdk_suite\v1.0\<br>C\SiliconLabs\SimplicityStudio\v4\developer\sdks\gecko_sdk_suite\v1.0\ |           |
|     | Gecko SDK Suite: EmberZNet 6.1.0.0. MCU 5.3.5.0. Micrium OS Kernel 5.2.0                                                   | 2.1.0  | C:\SiliconLabs\SimplicityStudio\v4\developer\sdks\gecko_sdk_suite\v2.1\                                                                           |           |
|     | Stackless applications                                                                                                    | 1.0.0  | (none)                                                                                                    |           |
|     |                                                                                                    |        |                                                                                                    |           |
|     |                                                                                                    |        |                                                                                                    |           |
|     |                                                                                                    |        |                                                                                                    |           |
|     |                                                                                                    |        |                                                                                                    |           |
|     |                                                                                                    |        |                                                                                                    |           |
|     |                                                                                                    |        |                                                                                                    |           |
| ent |                                                                                                    |        |                                                                                                    |           |
|     |                                                                                                    |        |                                                                                                    |           |
|     |                                                                                                    |        |                                                                                                    |           |
|     |                                                                                                    |        |                                                                                                    |           |
|     |                                                                                                    |        |                                                                                                    |           |
|     |                                                                                                    |        |                                                                                                    |           |
|     |                                                                                                    |        |                                                                                                    |           |
|     | Description:                                                                                                    |        |                                                                                                    | Mor       |
|     | Select an entry to see a description                                                                                       |        |                                                                                                    |           |
|     | Select an entry to see a description                                                                                       |        |                                                                                                    |           |

#### Figure 1 Check SDK in Simplicity Studio

## 1.2 Check Toolchains

1. Launch Simplicity Studio v4.

2. "Windows"→"Preference"→"Simplicity Studio"→"Toolchains", make sure GCC toolchain is installed.

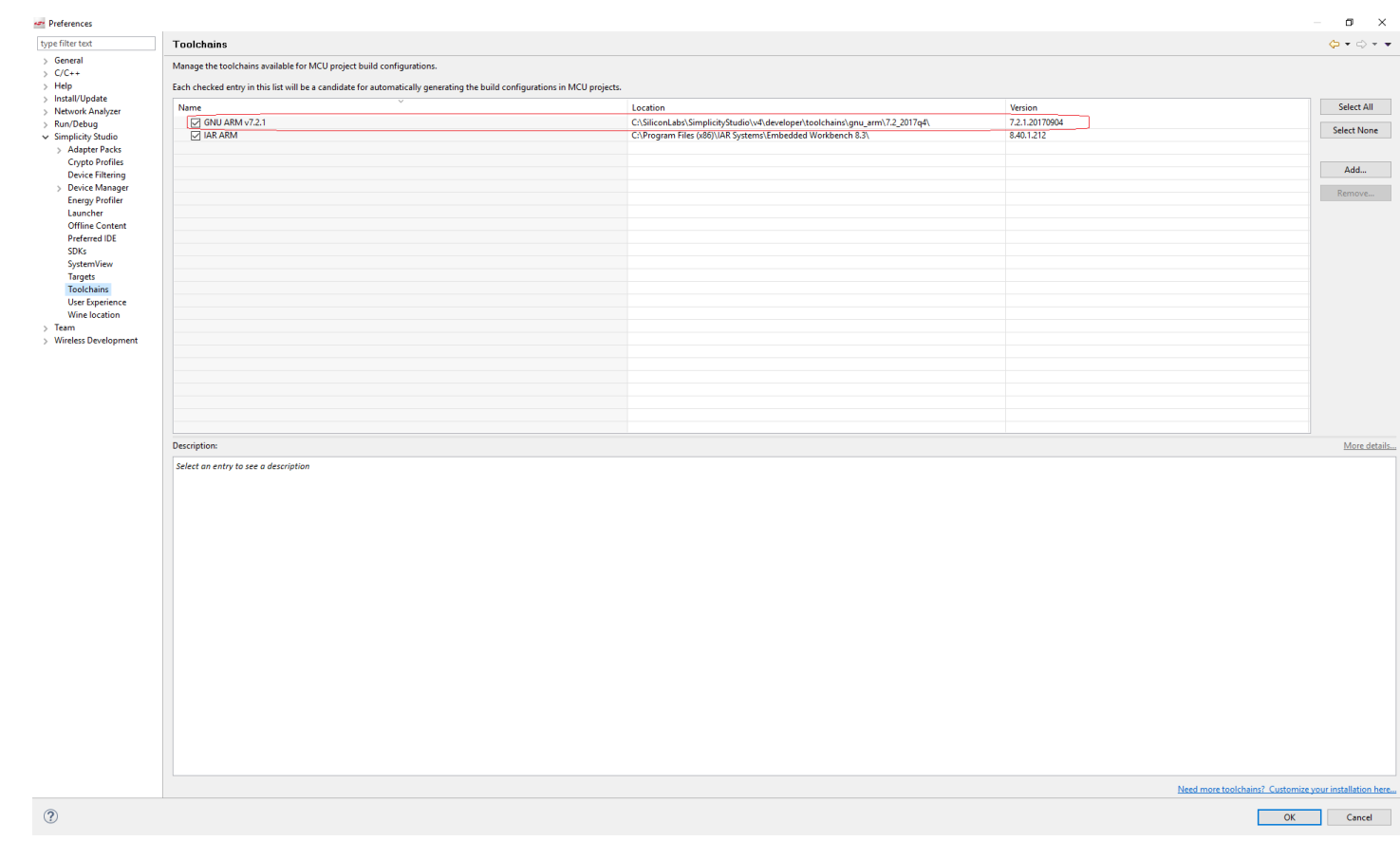

Figure 2 Check Toolchain in Simplicity Studio

#### 1.3 Coordinator

We will provide a coordinator here and all trainee's devices can join this coordinator.

#### 1.4 How to flash the program

- 1. Start Simplicity Studio, then connect your device to PC;
- 2. In the menu bar, find the icon *for "Flash Programmer"*, press it;
- 3. In the popup window, select the device;

|                          | Select a device to program |         |
|--------------------------|----------------------------|---------|
| Flash Prog<br>ect Device |                            |         |
| ash Part<br>ile          |                            |         |
| dvanced Se               |                            | Browse  |
| -                        | Remember my decision       | Program |
|                          | OK Cancel                  |         |

#### Figure 3 Select device

4. Then in the next window, click "browse" to select the generated image (.s37 or .hex) of your project, press "Program". You can also press "erase" if needed. Normally you just need to erase the device once before when you start the hands-on. The generated image is in the binary folder of your project. You can select it in "Project Explorer".

| <ul> <li>Z3LightSoc [GNU ARM v7.2.1</li> <li>K Binaries</li> <li>Z3LightSoc.axf - [arm/l</li> <li>Z3LightSoc.bin - [unkn</li> <li>Z3LightSoc.gbl - [unkn</li> <li>Z3LightSoc.hex - [unkn</li> </ul>                                                                                                    | - Defa<br>le]<br>lown/<br>lown/ | le]<br>le]                                                                                     | <ul> <li>Application co</li> <li>Generation direct</li> <li>Select architect</li> <li>Board: EFR3;</li> </ul> |
|----------------------------------------------------------------------------------------------------|---------------------------------|------------------------------------------------------------------------------------------------|----------------------------------------------------------------------------------------------------|
| 🚺 🚺 Z3LightSoc.s37 - [unkn                                                                                                    | /                               |                                                                                                |                                                                                                    |
| <ul> <li>Includes</li> <li>image: adc</li> <li>image: aes-cmac</li> <li>image: antenna-stub</li> <li>image: antenna-stub</li> <li>image: basic</li> <li>image: ccm-encryption</li> <li>image: ccm-encryption</li> <li>image: coexistence-stub</li> <li>image: color-control-server</li> <li>image: color-control-server</li> <li>image: color-control-server</li> <li>image: color-control-server</li> <li>image: color-control-server</li> <li>image: color-control-server</li> <li>image: color-control-server</li> </ul> |                                 | New<br>Open<br>Open With<br>Copy<br>Paste<br>Delete<br>Move                                    | ><br>Ctrl+C<br>Ctrl+V<br>Delete                                                                               |
| <ul> <li>&gt; Gebug-jtag</li> <li>&gt; Geber-minimal-printf</li> <li>&gt; Geberndry</li> </ul>                                                                                                    | 8                               | Import<br>Refresh                                                                              | F5                                                                                                    |
| <ul> <li>&gt; emlib</li> <li>&gt; external-generated-files</li> <li>&gt; find-and-bind-target</li> <li></li> <li></li> <li>Debug Adapters &amp; E Outline</li> </ul>                                                                                                    |                                 | Run As<br>Debug As<br>Profile As<br>Team                                                       | > >                                                                                                    |
| <ul> <li>♦ 🙀 🖂 🖉 🖉 🖉 🖉</li> <li>♦ ψ J-Link Silicon Labs (440128516</li> </ul>                                                                                                    |                                 | Compare With<br>Replace With<br>Browse Files Here<br>Open Command Line Here<br>Flash to Device | >                                                                                                    |
|                                                                                                    |                                 | Properties                                                                                     | Alt+Enter                                                                                                    |

Figure 4 Select image

| 🛩 Flash Programmer                                                                                                    | — D >                                   |
|----------------------------------------------------------------------------------------------------|-----------------------------------------|
| <u>Change Device</u>                                                                                                    |                                         |
| <b>Jevice</b><br>Board Name: Wireless Starter Kit Mainboard<br>Board Name: EFR32MG12 2400/915 MHz 19 dBm<br>MCU Name: EFR32MG12P433F1024GL125 | 1 Dual Band Radio Board                 |
| . <b>dapter</b><br>Name: J-Link Silicon Labs (440123943)                                                                                      |                                         |
| Flash Part                                                                                                    |                                         |
| File Type      hex O bin Base address                                                                                                    | 0x0 ^                                   |
| File Please enter a valid path                                                                                                    |                                         |
|                                                                                                    | V Browse                                |
| Advanced Settings                                                                                                    |                                         |
|                                                                                                    | Erase Program                           |
| Flash Erase/Write Protection                                                                                                    |                                         |
| <ul> <li>Select flash range</li> </ul>                                                                                                    | ✓ 0x0                                   |
| O Select default sections                                                                                                    | ✓ Lock Main Flash ✓ Lock User Page      |
|                                                                                                    | Protect Remove Protection               |
| Debug Lock Tools                                                                                                    |                                         |
| The unlock function only works using Silicon La<br>Unlocking the chip will erase all data on flash ar                                         | ibs EFM32 and EFR32 boards.<br>nd SRAM. |
|                                                                                                    | Unlock Debug Access                     |
|                                                                                                    |                                         |
|                                                                                                    |                                         |
|                                                                                                    |                                         |
| ?                                                                                                    | Close                                   |
| Ei                                                                                                    | a 5 Elash application                   |

# 1.5 How to open console

Simplicity Studio has integrated a console so that it's convenient to debug through console. To use the console, you need:

Simplicity IDE

- 1. Change to "Simplicity IDE" perspective
- 2. Select your adapter in the "Debug Adapters" window, right click and select "connect";

3. Select your adapter in the "Debug Adapters" window, right click and select "Launch console";

| 🕌 Debug Adapters 🔀  🗄 🕻      | Outline       |      |         |         |         |     |   |   |   |
|------------------------------|---------------|------|---------|---------|---------|-----|---|---|---|
|                              | % <b>%</b>    |      |         | × %     | Φ.      | •   | F | Ē | Ŧ |
| 🔉 🌵 J-Link Silicon Labs (440 | 0120516       | 3    |         |         |         |     |   |   |   |
|                              |               | Ren  | ame     |         |         |     |   |   |   |
|                              | . C           | Con  | nect    |         |         |     |   |   |   |
|                              |               | Disc | onneo   | t       |         |     |   |   |   |
|                              |               | Star | t captı | ure     |         |     |   |   |   |
|                              |               | Star | t captı | ure wit | h optio | ons |   |   |   |
|                              |               | Stop | o captu | ure     |         |     |   |   |   |
|                              |               | Red  | o last  | upload  | ł       |     |   |   |   |
|                              |               | Uplo | oad ap  | plicati | on      |     |   |   |   |
|                              |               | Uplo | oad ad  | lapter  | firmwa  | ire |   |   |   |
|                              |               | Mak  | ke a sn | iffer   |         |     |   |   |   |
|                              |               |      |         |         |         |     |   | - |   |
|                              | <u>I</u> (((( | Snif | fer Co  | nfigura | ator    |     |   |   |   |
|                              | >-            | Laur | nch Co  | onsole. |         |     |   |   |   |
|                              | 80            | Dev  | ice cor | ofigura | tion    |     |   |   |   |
|                              | 50            | Ford |         | ngura   |         |     |   |   |   |
|                              | -             | One  |         |         | inal    |     |   |   |   |
|                              |               | Ope  | en 2000 | Jierm   | inal    |     |   |   |   |

Figure 6 Launch console

## 1.6 How to start Capture

1. Change to "Simplicity IDE" perspective

Simplicity IDE

- 2. Select your adapter in the "Debug Adapters" window, right click and select "connect";
- 3. Select your adapter in the "Debug Adapters" window, right click and select "Start Capture";

| 👫 Debug Adapters 🔀 📴 Ou       | utline |      |        |        |        |      |       |    |   |   |   |
|-------------------------------|--------|------|--------|--------|--------|------|-------|----|---|---|---|
| ę.                            | 1      | Ċ    |        | x      | 8      | Ф    | •     |    | Þ | Ē | Ŧ |
| > 🌵 J-Link Silicon Labs (4401 | 100516 | a    |        |        |        |      |       |    |   |   |   |
|                               |        | Rena | ame    |        |        |      |       |    |   |   |   |
|                               | _ C    | Con  | nect   |        |        |      |       |    |   |   |   |
|                               |        | Disc | onne   | ect    |        |      |       |    |   |   |   |
|                               | (      | Star | t capt | ture   | J      |      |       |    |   |   |   |
|                               |        | Star | t capt | ture   | with   | opt  | ions  | S  |   |   |   |
|                               |        | Stop | o capt | ture   |        |      |       |    |   |   |   |
|                               |        | Red  | o last | t uplo | oad    |      |       |    |   |   |   |
|                               |        | Uplo | oad a  | pplic  | catio  | on   |       |    |   |   |   |
|                               |        | Uplo | oad a  | dapt   | ter fi | irmw | /are. | •• |   |   |   |
|                               |        | Mak  | (e a s | niffe  | r      |      |       |    |   |   |   |
|                               | 110    |      |        |        |        |      |       |    |   |   |   |
|                               | Tuc    | Snif | fer Co | onfig  | gura   | tor  |       |    |   |   |   |
|                               |        | Laur | nch C  | ònsc   | ole    |      |       |    |   |   |   |
|                               | *      | Devi | ice co | onfig  | urat   | tion |       |    |   |   |   |
|                               | 2      | Ford | e Un   | lock.  |        |      |       |    |   |   |   |
|                               | Ē      | Ope  | en SW  | /O Te  | ermi   | nal  |       |    |   |   |   |

Figure 7 Start Capture

# How to start Energy ProfilerStart Energy Profiler: 1.7

| 🗢 Open Perspective                                                                                                    |       |       | × | Launcher {} Simplicity IDE |
|----------------------------------------------------------------------------------------------------|-------|-------|---|----------------------------|
| Capacitive Sense Prof                                                                                                    | filer |       |   | Generate                   |
| <ul> <li>Debug</li> <li>Energy Profiler</li> <li>Launcher (default)</li> <li>Network Analyzer</li> <li>Resource</li> <li>Simplicity IDE</li> <li>Team Synchronizing</li> <li>Xpress Configurator</li> </ul> | 2     |       |   |                            |
| Show all                                                                                                    |       |       |   |                            |
|                                                                                                    | OK    | Cance |   |                            |

Figure 8 Start Energy Profiler

2. In the tool, on the left top, select "Quick Access", then select "Start Energy Profiler Capture";

| 🗢 En         | ergy P       | Profiler - Sim   | plicity St      | udio ™         |               |          |                |              |               |      |  |
|--------------|--------------|------------------|-----------------|----------------|---------------|----------|----------------|--------------|---------------|------|--|
| <u>F</u> ile | <u>E</u> dit | <u>N</u> avigate | Se <u>a</u> rch | <u>P</u> rojec | t <u>R</u> un | Profiler | <u>W</u> indow | <u>H</u> elp | 🚓 App Builder |      |  |
|              |              |                  |                 |                |               |          |                |              |               |      |  |
|              |              |                  |                 |                |               |          |                |              |               |      |  |
| Qu           | ick A        | ccess 🗸          |                 | Singl          | e-Node        | *        | Multi-N        | ode          | Scope         | View |  |
|              | Sta          | rt Energy Ca     | pture           |                |               |          |                |              | ·             |      |  |
| 5            | Sto          | p Energy Ca      | pture           | >              |               |          |                |              |               |      |  |
|              | Ор           | en ISD File      |                 |                |               |          |                |              |               |      |  |
| Ø            | ) Ор         | en Recent        |                 | >              |               |          |                |              |               |      |  |
| 1            | Sav          | e Session        |                 |                |               |          |                |              |               |      |  |
|              | Exp          | oort as CSV      |                 |                |               |          |                |              |               |      |  |
| e            | ) Rui        | n Demo           |                 |                |               |          |                |              |               |      |  |
| ΓŢ.          | Ор           | en New           |                 |                |               |          |                |              |               |      |  |
| e            | End          | d Session        |                 |                |               |          |                |              |               |      |  |
|              | (no          | launch hist      | ory)            |                |               |          |                |              |               |      |  |
|              |              | 1.000            |                 |                |               |          |                |              |               |      |  |

Figure 9 Start Energy Profiler Capture

## 3. Select your adapter;

4. When the debugger is connected (Normally if you just programmed a new image, the debugger will keep connected), the sleep current will be much higher. You need to unplug/plug the cable and then measure again.

#### 2 Build the ZigBee sleepy end device

- 1. Go to File -> New -> Project. This will bring up the New Project Wizard
- 2. Select "Silicon Labs AppBuilder Project". Click Next.
- 3. Select "Silicon Labs Zigbee". Click Next.
- 4. Select our latest EmberZNet stack for SoC (in this case EmberZNet 6.6.4 GA SoC). Click Next.
- 5. On the bottom, select "ZigbeeMinimal". Click Next.
- 6. Name your project, such as "MyZSED". Click Next.
- 7. In next window (Project Setup), select board to BRD4162A, and compiler to "GCC v7.2" (If you don't have it, please install any other). Click Finish.

| 5                                                                                                    | $ \square$ $\times$                                     |
|----------------------------------------------------------------------------------------------------|---------------------------------------------------------|
| Project setup<br>Select the board, part, and initial build configurations.                                                                                                    |                                                         |
| Boards:<br>Search<br>EFR32MG12 2.4GHz 10 dBm (BRD4162A Rev A01) ×                                                                                                    | ~                                                       |
| Part:<br>Search<br>EFR32MG12P332F1024GL125<br>Check the configurations to include in the project                                                                                                    | ✓                                                       |
| ✓ GNU ARM v4.9.3         ✓ Default         ✓ GNU ARM v7.2.1         ✓ Default (active)         ✓ IAR ARM (v8.30.1.114)         ✓ Default                                                                                                    | Select All<br>Select <u>N</u> one<br>Set <u>A</u> ctive |
| Manage build targets       Image build targets       Image build targets    < | Cancel                                                  |

Figure 10 select board and compiler

- 8. The new project should have been created now, with the project configuration file (an .isc file) open.
- 9. Click "Zigbee Stack" tab, select "Zigbee Device Type" to "Sleepy End Device".

| 🚴 Ge | eneral 🔼 ZCL Clusters 🎑    | Zigbee Stack 👌 Printing and CLI 🔘                                  | HAL | . 🗣 Plugin   | s ) s | Callbacks | 8 | Includes | 8 | Othe |
|------|----------------------------|--------------------------------------------------------------------|-----|--------------|-------|-----------|---|----------|---|------|
| 🔻 Zi | igbee                      |                                                                    |     |              |       |           |   |          |   |      |
| -    | ZigBee PRO network configu | ration                                                             |     |              |       |           |   |          |   |      |
|      | Name                       | ZigBee Device Type                                                 | Sec | curity Type  |       |           |   |          |   |      |
|      | Primary (default)          | Sleepy End Device 🔹                                                | Zig | Bee 3.0 Secu | rity  |           |   |          |   |      |
|      |                            | Coordinator or Router<br>Router<br>End Device<br>Sleepy End Device |     |              |       |           |   |          |   |      |
|      |                            |                                                                    |     |              |       |           |   |          |   |      |

## Figure 11 Select Zigbee device type

10. Click "ZCL clusters" tab,

a. In "ZCL device type" field, set "ZCL device type" to "HA Temperature Sensor"

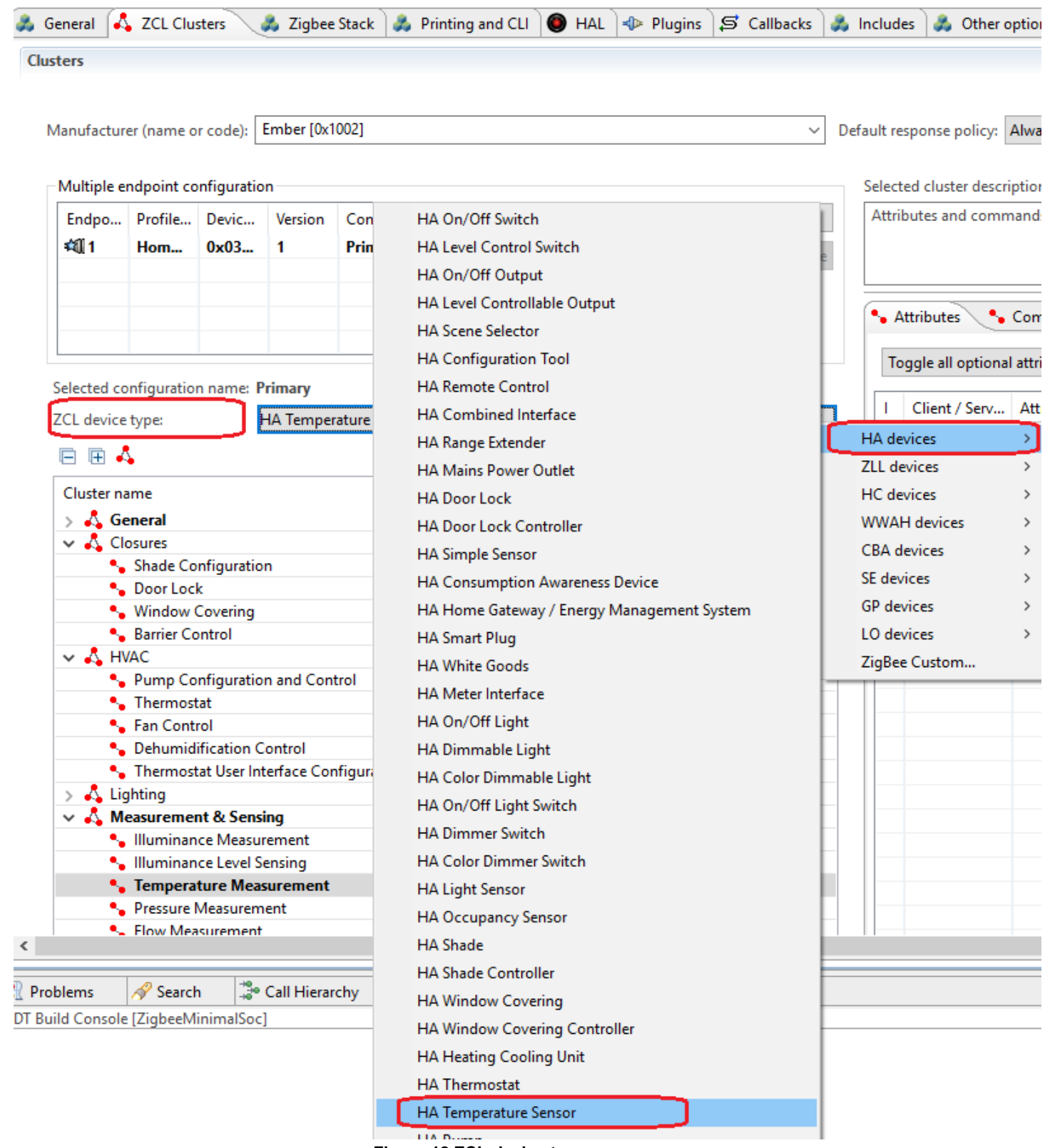

- Figure 12 ZCL device type
- b. Make sure cluster "Temperature Measurement" server side is selected, then make sure the attribute "measured value" is selected. After that, turn to "Reporting" tab, and make sure the attribute "measured value" is selected. After this step, we can save temperature data in attribute "measured value" of cluster "Temperature Measurement", and we also can report this attribute to the coordinator.

| ers         |             |              |            |               |           |        |              |     |        |           |                 |                                |                           |                      |                    |
|-------------|-------------|--------------|------------|---------------|-----------|--------|--------------|-----|--------|-----------|-----------------|--------------------------------|---------------------------|----------------------|--------------------|
|             |             |              |            |               |           |        |              |     |        |           |                 |                                |                           |                      |                    |
|             |             | _            |            |               |           |        |              |     |        |           |                 |                                |                           |                      |                    |
| anufactur   | er (name o  | r code):     | Ember [0x1 | 002]          |           |        |              |     | $\sim$ | Default n | esponse policy  | r: Always 🗸 🗸                  |                           |                      |                    |
|             |             | _            |            |               |           |        |              |     |        |           |                 |                                |                           |                      |                    |
| /lultiple e | ndpoint co  | onfiguratio  | n          |               |           |        |              |     |        | Selec     | ted cluster des | cription:                      |                           |                      |                    |
| Endpo       | Profile     | Devic        | Version    | Configuration | Network   |        |              |     | New    | Attr      | ibutes and con  | nmands for configuring the mea | urement of temperature, a | and reporting temper | ature measurements |
| สมี1        | Hom         | 0x03         | 1          | Primary       | Primary   |        |              |     |        |           |                 |                                |                           |                      |                    |
|             |             | 0.05         | · ·        |               |           |        |              |     | Delete |           |                 |                                |                           |                      |                    |
|             |             |              |            |               |           |        |              |     |        |           |                 |                                |                           |                      |                    |
|             |             |              |            |               |           |        |              |     |        | •         | Attributes 🔩    | Commands 💊 Reporting           |                           |                      |                    |
|             |             |              |            |               |           |        |              |     |        |           |                 |                                |                           |                      |                    |
|             |             |              |            |               |           |        |              |     |        | - R       | Client / Serv   | Attribute name                 | Min Interval (s)          | Max Interval (s)     | Reportable chan    |
| lected co   | onfiguratio | n name: P    | rimary     |               |           |        |              |     |        |           | Server          | measured value                 | 1                         | 65534                | 0                  |
| L device    | type:       | F            | HA Temper  | rature Sensor |           |        |              |     | •      |           | Server          | min measured value             | 1                         | 65534                | 0                  |
|             |             |              |            |               |           |        |              |     |        | : 11L     | Server          | max measured value             | 1                         | 65534                | 0                  |
| E 🕀 🤞       | S           |              |            |               |           |        |              |     |        |           | Server          | cluster revision               | 1                         | 65534                | 0                  |
| lucter n    | me          |              |            |               | Cluster   | Client | Senver       | Mfa | ld.    | 1   C     | Client          | cluster revision               | 1                         | 65534                | 0                  |
|             |             |              |            |               | clusterin | chem   | Server       | ing |        |           |                 |                                |                           |                      |                    |
| 2 A CI      |             |              |            |               |           |        |              |     |        |           |                 |                                |                           |                      |                    |
|             | Shade Co    | ofiguratio   | n          |               | 0v0100    |        |              |     |        |           |                 |                                |                           |                      |                    |
|             | Doorloc     | k            |            |               | 0x0100    |        |              |     |        |           |                 |                                |                           |                      |                    |
|             | Window      | Covering     |            |               | 0x0102    |        |              |     |        |           |                 |                                |                           |                      |                    |
|             | Barrier Co  | ontrol       |            |               | 0x0102    |        |              |     |        |           |                 |                                |                           |                      |                    |
| и Ан        | AC          |              |            |               |           |        |              |     |        |           |                 |                                |                           |                      |                    |
|             | Pump Co     | onfiguratio  | n and Cont | trol          | 0x0200    |        |              |     |        |           |                 |                                |                           |                      |                    |
|             | Thermost    | tat          |            |               | 0x0201    |        |              |     |        |           |                 |                                |                           |                      |                    |
|             | Fan Cont    | rol          |            |               | 0x0202    |        |              |     |        |           |                 |                                |                           |                      |                    |
|             | Dehumid     | ification C  | ontrol     |               | 0x0203    |        |              |     |        |           |                 |                                |                           |                      |                    |
|             | Thermost    | tat User Int | erface Cor | nfiguration   | 0x0204    |        |              |     |        |           |                 |                                |                           |                      |                    |
| 🖂 Lic       | ahting      |              |            | 2             |           |        |              |     |        |           |                 |                                |                           |                      |                    |
| - A M       | easureme    | nt & Sensi   | ina        |               |           |        |              |     |        |           |                 |                                |                           |                      |                    |
|             | Illuminan   | ce Measur    | rement     |               | 0x0400    |        |              |     |        |           |                 |                                |                           |                      |                    |
|             | Illuminan   | ce Level S   | ensina     |               | 0x0401    |        |              |     |        |           |                 |                                |                           |                      |                    |
| - 5         | Tempera     | ture Meas    | surement   |               | 0x0402    |        | $\checkmark$ | ]   |        |           |                 |                                |                           |                      |                    |
|             | Dressure    |              |            |               | 0.0402    |        | -            |     |        | 1         |                 |                                |                           |                      |                    |

- Figure 13 attribute and reporting
- c. Select attribute "manufacture name" under cluster "Basic", then set the default value to your name. We set this so that we can trace the reported data from the gateway side.

| ers                     |                                                                                 |            |                     |              |         |        |              |        |               |                                                                                                    |                   |                      |         |                 |    |    |          |               |
|-------------------------|---------------------------------------------------------------------------------|------------|---------------------|--------------|---------|--------|--------------|--------|---------------|----------------------------------------------------------------------------------------------------|-------------------|----------------------|---------|-----------------|----|----|----------|---------------|
| anufactur               | er (name o                                                                      | r code): E | mber [0x1           | 002]         |         |        |              |        |               | ~                                                                                                    | Default response  | e policy: Always 🗸   |         |                 |    |    |          |               |
| Multiple e              | ndpoint co                                                                      | nfiguratio | n                   |              |         |        |              |        |               | Sele                                                                                                    | ted cluster descr | iption:              |         |                 |    |    |          |               |
| Endpo<br>🛍 1            | ndpo Profile Devic Version Configuration Network  [1 Hom 0x03 1 Primary Primary |            |                     |              |         |        |              |        | New<br>Delete | Attributes for determining basic information about a device, setting user device information such as location, a |                   |                      |         |                 |    |    |          | abling a devi |
|                         |                                                                                 |            |                     |              |         |        |              |        |               |                                                                                                    | Attributes 💽 🍾    | Commands 💊 Reporting |         |                 |    |    |          |               |
| elected co<br>CL device | nfiguratior<br>type:                                                            | n name: Pi | rimary<br>IA Temper | ature Sensor |         |        |              |        | •             | 1                                                                                                    | Client / Serv     | Attribute name       | Attr ID | Manufacturer co | Eſ | FS | Туре     | B Default     |
| - m /                   | L                                                                               |            |                     |              |         |        |              |        |               | ľ                                                                                                    | Server            | ZCL version          | 0x0000  |                 |    | ~  |          | 0x03          |
| •                       | •                                                                               |            |                     |              |         |        |              |        | _             | 니는                                                                                                    | Server            | application version  | 0x0001  |                 |    |    | INTOL    | 0,00          |
| Cluster n               | me                                                                              |            |                     |              | Cluster | Client | Server       | Mfg Id | · ^           |                                                                                                    | Server            | bardware version     | 0x0002  |                 |    |    | INTOU    | 0,00          |
| / 🙏 G                   | neral                                                                           |            |                     |              |         |        |              |        |               |                                                                                                    | Server            | manufacturer name    | 0x0003  |                 |    |    | CHAR     | lim           |
| <b>L</b>                | Basic                                                                           |            |                     |              | 0x0000  |        | $\checkmark$ |        |               |                                                                                                    | Server            | model identifier     | 0x0004  |                 |    |    | CHAR     | 200           |
| - <b>•</b>              | Power Co                                                                        | nfiguratio | n                   |              | 0x0001  |        | Ц            |        |               | 니는                                                                                                    | Server            | date code            | 0x0005  |                 |    |    | CHAR     |               |
| - 1                     | Device Ter                                                                      | mperature  | Configura           | ition        | 0x0002  |        | Ļ            |        |               |                                                                                                    | Server            |                      | 0x0007  |                 |    | 77 | ENUM8    | 0000          |
|                         | Identify                                                                        |            |                     |              | 0x0003  | Ý      | ¥            |        |               |                                                                                                    | Server            | generic device class | 0x0008  |                 |    |    | ENUM8    |               |
|                         | Groups                                                                          |            |                     |              | 0x0004  |        |              |        |               | 비는                                                                                                    | Server            | generic device type  | 0x0009  |                 |    |    | ENUM8    | OvEE          |
|                         | scenes                                                                          |            |                     |              | 0X0005  |        |              |        |               | 니는                                                                                                    | _ server          | generic derice type  | 0,0000  |                 |    |    | 21101/10 | South 1       |

Figure 14 set manufacture name

d. Under cluster "Basic", in "Reporting" tab, enable reporting of attribute "manufacture name", set the min interval to 15 seconds and max interval to 30 seconds.

| General 🗸                | ZCL Clu                  | sters                | 🚴 Zigbee     | e Stack 🛛 🚓 P           | rinting and   | i CLI 🔵 🔘    | HAL 🗛 I | Plugins 🛛 🖨 | S Callba      | icks       | 👶 Includes 🛛 🦨          | Other options 🛛 🚯 Bluet          | ooth GATT                       |                           |                                         |           |
|--------------------------|--------------------------|----------------------|--------------|-------------------------|---------------|--------------|---------|-------------|---------------|------------|-------------------------|----------------------------------|---------------------------------|---------------------------|-----------------------------------------|-----------|
| lusters                  |                          |                      |              |                         |               |              |         |             |               |            |                         |                                  |                                 |                           |                                         |           |
| Manufactur<br>Multiple e | er (name o<br>ndpoint co | r code):             | Ember [0x1   | 1002]                   |               |              |         |             |               | ∼<br>Selec | Default response        | e policy: Always V               |                                 |                           |                                         |           |
| Endpo<br>🛍 1             | Profile<br>Hom           | Devic<br><b>0x03</b> | Version<br>1 | Configuratio<br>Primary | n Net<br>Prin | work<br>nary |         | D           | New<br>Delete | Attr       | ributes for determ      | ining basic information abo      | ut a device, setting user devic | e information such a:     | s location, and enabling                | a device. |
|                          |                          |                      |              |                         |               |              |         |             |               | •••        | Attributes 💊 Co         | ommands 💽 Reporting              |                                 |                           |                                         |           |
| Selected co              | onfiguratio              | n name: F            | Primary      |                         |               |              |         |             |               | R          | Client / Serv<br>Server | Attribute name<br>ZCL version    | Min Interval (s)<br>1           | Max Interval (s)<br>65534 | Reportable cha<br>0                     |           |
| 7CL device               | type:                    |                      | HA Tempe     | rature Sensor           |               |              |         |             | •             | I⊻         | Server                  | manufacturer name                | 15                              | 30                        | < <not analog<="" td=""><td></td></not> |           |
| ⊨ ⊕ 4                    |                          |                      |              |                         |               |              |         |             |               |            | Server<br>Server        | power source<br>cluster revision | 1                               | 65534<br>65534            | < <not analog<br="">0</not>             |           |
| Cluster n                | ame                      |                      |              |                         | Cluster       | . Client     | Server  | Mfg Id      | ^             |            | Client                  | cluster revision                 | 1                               | 65534                     | 0                                       |           |
| ~ <u>_</u> G             | eneral<br>Basic          |                      |              |                         | 0x0000        |              | ×       | )           |               |            |                         |                                  |                                 |                           |                                         |           |
|                          | Power Co                 | nfiguratio           | on           |                         | 0x0001        |              |         |             |               |            |                         |                                  |                                 |                           |                                         |           |
| - N                      | Device Te                | mperatur             | e Configura  | ation                   | 0x0002        |              |         |             |               |            |                         |                                  |                                 |                           |                                         |           |
| - <b>-</b>               | Identify                 |                      |              |                         | 0x0003        | $\checkmark$ | ~       |             |               |            |                         |                                  |                                 |                           |                                         |           |
| - <b>-</b> •             | Groups                   |                      |              |                         | 0x0004        |              |         |             |               |            |                         |                                  |                                 |                           |                                         |           |
|                          | Scenes                   |                      |              |                         | 0x0005        |              |         |             |               |            |                         |                                  |                                 |                           |                                         |           |
| •                        | 0 / "                    |                      |              |                         | 0 0000        |              |         | 1.1.1       |               |            | · · · · · ·             |                                  |                                 |                           |                                         |           |

Figure 15 enable reporting of attribute "manufacture name"

#### 11. Click "Plugins" tab:

a. Enable "Idle/Sleep" plugin, then in the properties of this plugin, enable the option "Stay awake when NOT joined"; So that when device hasn't joined, the device can still keep awake, then you can use the command line to operate. Please also enable the option "Use button to force wakeup or allow sleep". When the device is asleep, the command line interface won't be available. With this interface, you can use button0 to force the device stay awake and use button1 to force the device allow sleep. 🚴 General 🔥 701 (1 M HAL A Pluging S Callbacks A Includes A Other options R Bluetooth GATT

| i <b>configuration</b><br>his section to select or unselect the plugins that you want to use in your application |   |                                                                                                    |
|----------------------------------------------------------------------------------------------------|---|----------------------------------------------------------------------------------------------------|
|                                                                                                    |   | Plugin: ⊲P Idle/Sleep                                                                                                    |
| Device Table, provides API: device-table                                                                         | ^ | Quality: 🖋 Production Ready                                                                                                    |
| 🗌 🌗 Dynamic Multiprotocol Demo Ul Code, provides API: dmp-demo-ui                                                |   | Description:                                                                                                    |
| 🗌 🌵 Dynamic Multiprotocol UI Demo Code, provides API: dmp-ui                                                     |   | Ember implementation of idling and cleening. This plugin can be used on devices that should deen sleen as well as on devices that       |
| 🔲 🌗 Dynamic Multiprotocol UI Demo Code Stub, provides API: dmp-ui                                                |   | need to stay awake. For devices with an RX-on-when-idle network (such as a router), the plugin will attempt to idle the processor       |
| EEPROM, provides API: eeprom                                                                                     |   | when it has no other tasks to perform. Idling helps save power by halting the main loop of the application, but does not interfere with |
| EEPROM POWERDOWN                                                                                                 |   | the timely handling of interrupts. For example, when idling, the radio can still receive packets. On devices with only sleepy networks  |
| 🔄 ∢D> Em4, provides API: em4                                                                                     |   | (such as sleepy end devices), the plugin will attempt to deep sleep when there are no other tasks to perform. In deep sleep, the radio  |
| 🗹 🕸 End Device Support                                                                                           |   | is shut down and the node will not receive packets, so deep sleep is only appropriate for devices that are not expected to be always    |
| Fragmentation, provides API: fragmentation                                                                       |   |                                                                                                    |
| □ 🕪 Gateway MQTT Transport                                                                                       |   |                                                                                                    |
| General Response Commands                                                                                        |   | Reset to default                                                                                                    |
|                                                                                                    |   | Stay awake when NOT joined                                                                                                    |
| 🔽 🕸 Idle/Sleep, provides API: idle-sleep                                                                         |   | Use button to force wakeup or allow sleep                                                                                               |
| ⊲p Interpan                                                                                                    |   | Minimum wake time(ms):[0-10000]                                                                                                    |
| □ -\$ Linked List                                                                                                |   |                                                                                                    |
| 🗌 🕪 Low Voltage Shutdown                                                                                         |   | Details (double-click on files to show content):                                                                                        |
| AC Address Filtering                                                                                             |   | Located at: C:\SiliconLabs\SimplicityStudio\v4\developer\sdks\gecko sdk suite\v2.6\protocol\zigbee\app\framework\plugin-sc              |
| App Manufacturing Library CLI                                                                                    |   | > 🕭 Common source files (2)                                                                                                    |
| 🗌 🅪 Manufacturing Library Ota                                                                                    |   | > 💐 SOC source files (1)                                                                                                    |
| 🔲 🐗 Micrium RTOS                                                                                                 |   | > S Implemented callbacks (5)                                                                                                    |
| Micrium RTOS GCC, provides API: main, micrium-rtos                                                               |   | > S Defined callbacks (9)                                                                                                    |
| Packet Handoff, provides API: packet-handoff                                                                     |   | > 📥 Setup contributions (1)                                                                                                    |
| 🗌 🕪 Permit Join Manager                                                                                          |   | > 🖉 Options (3)                                                                                                    |
| 🗌 🐢 Radio Coexistence CLI                                                                                        |   | > 📩 APIs (1)                                                                                                    |
| Security Sensor Interface                                                                                        |   | > 🚀 Plugin extensions (1)                                                                                                    |
| Silicon Labs Device UI                                                                                           |   |                                                                                                    |
| Simple Clock                                                                                                    |   |                                                                                                    |
| ✓ ⊲ Simple Main, provides API: main                                                                              |   |                                                                                                    |

Figure 16 Plugin "Idle/Sleep"

b. Select "End Device Support" plugin, in the properties, set the short poll interval to 1s and long poll interval to 10s.

| Plage configuration         Use this section to select or unelect the plugins that you want to use in your application         Image: Configuration server         Image: Configuration server     <                                                                                                    | 🎄 General 🔥 ZCL Clusters 🎄 Zigbee Stack 🎄 Printing and CLI 🜘 HAL 🗇 Plugins 🖉 Callbacks 🎄 I  | ncludes 🐊 Other options 🚯 Bluetooth GATT                      |                                                                                             |
|----------------------------------------------------------------------------------------------------|---------------------------------------------------------------------------------------------|---------------------------------------------------------------|---------------------------------------------------------------------------------------------|
| Water the select or unselect the plugins that you want to use in your application         Water the select or unselect the plugins that you want to use in your application         Image:         Image: <th>Plugin configuration</th> <th></th> <th></th>                                                                                                    | Plugin configuration                                                                        |                                                               |                                                                                             |
| Image: Second Second Provides APL second Second Second                                                                                                    | Use this section to select or unselect the plugins that you want to use in your application |                                                               |                                                                                             |
| Plugin: Image:         Configuration server         Configuration server         Councetion Manager         Councetion Manager         Councetion Manager         Device Database         Device Database         <                                                                                                    | ese ans sector to select or diselect are progris that you while to use in your application  |                                                               |                                                                                             |
| <ul> <li>Configuration server</li> <li>Connection Manager</li> <li>Connection Manager</li> <li>Manager</li> <li>Manager</li> <li>Manager</li> <li>Manager</li> <li>Manager</li>             &lt;</ul>                                                                                                    |                                                                                             | Plugin: 📣 End Device Support                                  |                                                                                             |
| Convection Manager Convection Manager Convection M                                                                                                    |                                                                                             | Quality A Broduction Roady                                    |                                                                                             |
| Contestion Manager     Contection Manager     Contesting     Contesting                                                                                                    | Configuration server                                                                        | Cuanty. Production Ready                                      |                                                                                             |
| Controls     Controls                                                                                                    | Connection Manager                                                                          | Description:                                                  |                                                                                             |
| Device Database   Device Database   Device Database <th>Counters</th> <td>Ember implementation of polling for end devices. Note that</td> <td>at the Poll Control Server plugin sets the long and short poll intervals at startup. If 👘 🧄</td>                                                                                                    | Counters                                                                                    | Ember implementation of polling for end devices. Note that    | at the Poll Control Server plugin sets the long and short poll intervals at startup. If 👘 🧄 |
| □ > Device Query Service   □ > Device Query Service   □ > Device Query Service   □ > Device Query Service   □ > Dynamic Multiprotocol ID one Code, provides API: dmp-ui   □ > Dynamic Multiprotocol ID Demo Code, provides API: dmp-ui   □ > Dynamic Multiprotocol ID Demo Code, provides API: dmp-ui   □ > Dynamic Multiprotocol ID Demo Code, provides API: dmp-ui   □ > EPROM, provides API: expression   □ > EPROM POWERDOWN   □ > Emd, provides API: expression   □ > General Regionse Commands   □ > Gateway MCIT Transport   □ > General Regionse Commands   □ > Interpan   □ > Interpan   □ > Low Voltage Shutdown   □ > Manufacturing Library CLI   □ > Manufacturing Library CLI   □ > Manufacturing Library CLI   □ > Micrium RTOS   □ > Micrium RTOS   □ > Micrium RTOS   □ > Micrium RTOS   □ > Micrium RTOS   □ > Micrium RTOS   □ > Micrium RTOS   □ > Micrium RTOS   □ > Micrium RTOS   □ > Micrium RTOS   □ > Micrium RTOS   □ > Micrium RTOS   □ > Micrium RTOS   □ > Device King Region   □ > Micrium RTOS                                                                                                    | Druice Database                                                                             | both plugins are enabled, the long and short poll intervals s | et here will not be used.                                                                   |
| □ Device Table provides API: device-table   □ Dynamic Multiprotocol Demo Code, provides API: dmp-demo-ui   □ Dynamic Multiprotocol UDemo Code, provides API: dmp-ui   □ Dynamic Multiprotocol UDemo Code, provides API: dmp-ui   □ Dynamic Multiprotocol UDemo Code, provides API: dmp-ui   □ Dynamic Multiprotocol UDemo Code, provides API: dmp-ui   □ Dynamic Multiprotocol UDemo Code, provides API: dmp-ui   □ Dynamic Multiprotocol UDemo Code, provides API: dmp-ui   □ Dynamic Multiprotocol UDemo Code, provides API: dmp-ui   □ Dynamic Multiprotocol UDemo Code, provides API: dmp-ui   □ Dynamic Multiprotocol UDemo Code, provides API: dmp-ui   □ Dynamic Multiprotocol UDemo Code, provides API: dmp-ui   □ Dynamic Multiprotocol UDemo Code, provides API: dmp-ui   □ Dynamic Multiprotocol UDemo Code, provides API: dmp-ui   □ Dynamic Multiprotocol UDemo Code, provides API: fagmentation   □ Max Number of Missed Polls:   □ Dynamic Multiprotocol UDemo Code, provides API: idle-sleep   □ Max Number of Missed Polls:   □ Max Number of Sequential Rejon (move) attempts[0-255]   □ Located at: C\SiliconLabs\SimplicityStudio\v4/developer\sdks\gecko_sdk_suite\v2.6\protocol\v3/gbee\tool\v3/gbee\tool\v3/                                                                                                    |                                                                                             |                                                               |                                                                                             |
| □ □ Dynamic Multiprotecol Win Demo UI Code, provides API: dmp-ui   □ >>>>>>>>>>>>>>>>>>>>>>>>>>>>>>>>                                                                                                    | Device Table provider API: device-table                                                     |                                                               |                                                                                             |
| □       ○ Dynamic Multiprotocol UD Demo Code, provides API: dmp-ui         □       ◇ Dynamic Multiprotocol UD Demo Code Stub, provides API: dmp-ui         □       ◇ Dynamic Multiprotocol UD Demo Code Stub, provides API: dmp-ui         □       ◇ Dynamic Multiprotocol UD Demo Code, provides API: dmp-ui         □       ◇ Dynamic Multiprotocol UD Demo Code, provides API: dmp-ui         □       ◇ Dynamic Multiprotocol UD Demo Code, provides API: dmp-ui         □       ◇ Endo Dexice Support         □       ◇ Endo Dexice Support         □       ◇ Endo Dexice Support         □       ◇ General Response Commands         □       ◇ General Response Commands         □       ◇ Interpan         □       ◇ Interpan         □       ◇ Low Voltage Shutdown         □       ◇ Macrum RUS         □       ◇ Macrum RUS         □       ◇ Macrum RUS         □       ◇ Macrum RUS         □       ◇ Macrum RUS         □       ◇ Macrum RUS         □       ◇ Macrum RUS         □       ◇ Macrum RUS         □       ◇ Macrum RUS         □       ◇ Macrum RUS         □       ◇ Parctet Handriff urrovides API: madreff                                                                                                    | Dynamic Multiprotocol Demo III Code, provides API: dmp-demo-ui                              |                                                               |                                                                                             |
| □       ○ Dynamic Multiprotocol UD Demo Code Stub, provides API: dmp-ui       Reset to defaul         □       ○ EEPROM Provides API: eard       □         □       ○ EEPROM Provides API: eard       □         □       ○ EEPROM Provides API: eard       □         □       ○ EEPROM Provides API: eard       □         □       ○ Fragmentation, provides API: fragmentation       □         □       ◇ Fragmentation, provides API: fragmentation       □         □       ◇ Gateway MUIT Transpot       □         □       ◇ Gateway MUIT Transpot       □         □       ◇ Interpan       □         □       ◇ Interpan       □         □       ◇ United List       □         □       ◇ Manufacturing Library CLI       □         □       ◇ Manufacturing Library CLI       ○         □       ◇ Marufacturing Library CLI       ○         □       ◇ Marufacturing Library CLI       ○         □       ◇ Marufacturing Library CLI       ○         □       ◇ Marufacturing Library CLI       ○         □       ◇ Marufacturing Library CLI       ○         □       ◇ Marufacturing Library CLI       ○         □       ◇ Marufacturing Library CLI       ○                                                                                                    | Dynamic Multiprotecto UII Demo Code, provides API: dmp-ui                                   |                                                               | *                                                                                           |
| Options:       Reset to defaul         Coptions:       Reset to defaul         Coptions:       Reset to defaul         Coptions:       Reset to defaul         Coptions:       Reset to defaul         Coptions:       Reset to defaul         Reset to defaul       Short Poll Interval (seconds):       1         Coptions:       Reset to defaul         Coptions:       Reset to defaul         Coptint default set                                                                                                    | Dynamic Multiprotocol UI Demo Code Stub. provides API: dmp-ui                               |                                                               |                                                                                             |
| Image: Short Poll Interval (seconds):   Image: Short Poll Interval (seconds):   Imag                                                                                                    | EEPROM provides API: eeprom                                                                 | Options:                                                      | Reset to defaults                                                                           |
| Image: Support       10         Image: Support       10         Image: Support       10         Image: Support       10         Image: Support       10         Image: Support       10         Image: Support       10         Image: Support       10         Image: Support       10         Image: Support       10         Image: Support       10         Image: Support       10         Image: Support       10         Image: Support       10         Image: Support       11         Image: Support       11         Imag                                                                                                    | EEPROM POWERDOWN                                                                            | Short Poll Interval (seconds):                                |                                                                                             |
| Image: Support       Image: Support         Image: Support       Image: Support         Image: Support       Image: Sup                                                                                                    | ↓ Em4, provides API: em4                                                                    | Long Poll Interval (seconds):                                 | 10                                                                                          |
| Image: Supervision provides API: fragmentation       Image: Supervision Provides API: main, micrium-rtos         Image: Supervision Provides API: main, micrium-rtos       Image: Supervision Provides API: main, micrium-rtos         Image: Supervision Provides API: main, micrium-rtos       Image: Supervision Provides API: main, micrium-rtos                                                                                                    | 🔽 🚸 End Device Support                                                                      | cong for mental (seconds)                                     |                                                                                             |
| Image: Steway MQIT Transport       Wake Timeout Bitmask:       0x0000018         Image: Steway MQIT Transport       Image: Steway MQIT Transport         Image: Steway MQIT Transport       Image: Steway MQIT Transport         Image: Steway MQIT Transport       Image: Steway MQIT Transpor                                                                                                    | □ 🕪 Fragmentation, provides API: fragmentation                                              | Wake Timeout (seconds):                                       | 3                                                                                           |
| General Response Commands       Max Number of Missed Polls:       3         ✓ Heartbeat       Max Number of Missed Polls:       3         ✓ Interpan       Enable Poll Completed Callback       3         ✓ Unked List       Callback       Callback         ✓ Unked List       Callback       Callback         ✓ Unked List       Callback       Callback         ✓ Unked List       Callback       Callback         ✓ Manufacturing Library CLI       Callback       Callback         ✓ Manufacturing Library Cla       Callback       Callback         ✓ Manufacturing Library Cla       Callback       Callback         ✓ Manufacturing Library Cla       Callback       Callback         ✓ Manufacturing Library Cla       Callback       Callback         ✓ Manufacturing Library Cla       Callback       Callback         ✓ Micrium RTOS       Corporides API: main, micrium-rtos       Soc Source files (4)         ✓ Micrium RTOS       Corporides API: main, micrium-rtos       Host source files (1)         ✓ Hot roum RTOS       Another Control Tomoides API: main, micrium-rtos       Host source files (1)                                                                                                    | Gateway MQTT Transport                                                                      | Wake Timeout Bitmask:                                         | 0x00000018                                                                                  |
| Imax Number of Number of Sequential Region (move) attempts:[0-255]         Imax Number of Sequential Region (move) attempts:[0-255]         Imax Number of Sequential Region (move) attempts:[0-255]         Im                                                                                                    | General Response Commands                                                                   | May North as of Missed Dellas                                 |                                                                                             |
| ✓ hide/Sileep, provides API: idle-sleep       Max Number of Sequential Rejoin (move) attempts:[0-255] 3         ▲ Interpan       □ Linked List         ▲ Linked List       □ Linked List         ▲ Marufacturing Library CLI       □ Manufacturing Library Ota         ▲ Micrium RTOS       △ Micrium RTOS GCC, provides API: main, micrium-rtos         ▲ Marufacturing Library Ota       △ Marufacturing Library Ota         ▲ Marufacturing Library Ota       △ Micrium RTOS GCC, provides API: main, micrium-rtos                                                                                                    | 🗌 📣 Heartbeat                                                                               | Max Number of Missed Polis:                                   | 5                                                                                           |
| □       Interpan         □       Linked List         □       Linked List         □       Main/acturing Library CLI         □       Manufacturing Library Ota         □       Micrium RIOS         □       Micrium RIOS         □       Micrium RIOS         □       Main/acturing Library Ota         □       Micrium RIOS         □       Micrium RIOS         □       Micrium RIOS         □       Micrium RIOS         □       Micrium RIOS         □       Micrium RIOS         □       Micrium RIOS         □       Micrium RIOS         □       Micrium RIOS         □       Micrium RIOS         □       Micrium RIOS         □       Micrium RIOS                                                                                                    | 🖂 🚸 Idle/Sleep, provides API: idle-sleep                                                    | Max Number of Sequential Rejoin (move) attempts:[0-255]       | 3                                                                                           |
|                                                                                                    | 🗌 🥠 Interpan                                                                                | Enable Poll Completed Callback                                |                                                                                             |
|                                                                                                    | Linked List                                                                                 | Attempt Rejoins using a well-known Trust Center Link K        | ev (NOT RECOMMENDED, NOT SECURE)                                                            |
|                                                                                                    | ↓ All All All All All All All All All Al                                                    |                                                               |                                                                                             |
| Manufacturing Library CLI     Manufacturing Library Cla     Manufacturing Library Cla                                                                                                    | AC Address Filtering                                                                        | Details (double-click on files to show content):              |                                                                                             |
| ↓ Manufacturing Library Ota       > ▲ Common source files (4)         ↓ Micrium RTOS       > ▲ SOC source files (1)         ↓ Micrium RTOS GCC, provides API: main, micrium-rtos       > ▲ Host source files (1)         ↓ Parket Handoff provides API: main, micrium-rtos       > ▲ Host source files (1)                                                                                                    | Manufacturing Library CLI                                                                   | Located at: C:\SiliconLabs\SimplicityStudio\v4\deve           | !oper\sdks\gecko_sdk_suite\v2.6\protocol\zigbee\tool\appbuilder\\\app\framework             |
| A Micrium RUS     Micrium RTOS GCC, provides API: main, micrium-rtos     A Packet Handoff provides API: market-bandoff     A backet Handoff provides API: market-bandoff                                                                                                    | Anutacturing Library Ota                                                                    | > 🛃 Common source files (4)                                   |                                                                                             |
| $ a_{\mu}$ minim RUS SUC, provides AP: main, minimum-ros $ b_{\mu}$ Solution $ b_{\mu}$ Solution $ b_{\mu}$ S | Micrium RIOS     A Micrium RTOS CCC annuida ADI: unin minimum dan                           | > 🐣 SOC source files (1)                                      |                                                                                             |
| Size Packet Handout Drovides API: Dacket-handout                                                                                                    | Micrium RIOS GCC, provides API: main, micrium-rtos                                          | > 🐣 Host source files (1)                                     |                                                                                             |
| → Demail Line Manager                                                                                                    |                                                                                             | > S Implemented callbacks (28)                                |                                                                                             |
| → Prefix Gormanager > S <sup>2</sup> Defined callbacks (3)                                                                                                    | Permit Join Manager                                                                         | > S Defined callbacks (3)                                     |                                                                                             |
| Service General laterage                                                                                                    | Appendix Constellet CL1     Appendix Sensor Interface                                       | Setup contributions (2)                                       |                                                                                             |
| Silicol barrell                                                                                                    | Silicon Labs Device III                                                                     | > P Options (8)                                               |                                                                                             |
| Simple Clock                                                                                                    | simple Clock                                                                                | > 🐉 Plugin extensions (1)                                     |                                                                                             |

- Figure 17 Plugin "End Device Support"
- c. Enable plugin "Reporting", and in the properties, set reporting table size to 10. With this step, the attributes which will be reported will be saved in the reporting table and will be reported periodically or reported after it is changed.

| <b>lugin configuration</b><br>Use this section to select or unselect the plugins that you want to use in your application |                                                                                                    |
|----------------------------------------------------------------------------------------------------|----------------------------------------------------------------------------------------------------|
|                                                                                                    | Plugin: ◆ Reporting         Quality: ✓ Production Ready         Description:         Ember implementation of reporting. Reports are asynchronous messages sent out when an ZCL attribute has changed. This plugin supports the binding-<br>based interpretation of reporting in which reports are asynchronous messages sent out when an ZCL attribute has changed. This plugin supports the binding-<br>based interpretation of reporting in which reports are sent to corresponding entries in the binding table. Either the node sending the reports,<br>the node receiving the reports. or another device may create the binding table. Either the node sending the reports,<br>more details, please refer to Zigbee Application Framework Developer Guide.         Options:       Reset to defau         Reporting table size[1-255]       10         Malow reports to send via group bindings (zigbee 3.0 mandatory behavior)       Details (double-click on files to show content):         Compon source files (3)       Commo source files (3)         See Compon source files (3)       Set portinuations(2)         See Set contributions (2)       Set portinues (2)         See Orbitom S(2)       Set portions(1) |

Figure 18 Plugin "Reporting"

d. Enable plugin "Find and Bind Initiator". With this step, the sleepy end device can start the "finding and binding" process, and with that, it can setup the binding table automatically. You can refer to Zigbee BDB spec section 8.5/8.6 to learn more about this procedure.

| Plugin configuration                                                                                                    |                                                                                                    |                                                                                                    |              |
|----------------------------------------------------------------------------------------------------|----------------------------------------------------------------------------------------------------|----------------------------------------------------------------------------------------------------|--------------|
| Use this section to select or unselect the plugins that you want to use in your application                                                                                                    |                                                                                                    |                                                                                                    |              |
| Simple Clock      Simple Main, provides API: main      Siepy Message Queue      Stack Protection for IAR, provides API: stack-protection      Stack Protection for IAR, provides API: stack-protection      Source API: stack-protection      Source API: stack-protection | Plugin:         Image: All production ready           Quality:         Image: Production Ready           Description:         This plugin provides the functiona to create a binding to those device                                                                                                    | lity to find devices that are performing the find and bind process for a target, and then optionally at<br>s.                                             | tempts       |
|                                                                                                    | Options:         Target Responses Count:[0-255]         Target Responses Delay:[0-65535]         Details (double-click on files to show the common source files (2)         >        Sommon source files (2)         >        Sommon source files (2)         >        Sommon source files (2)         >        Source stup contributions (1)         >        Potions (2)         >        Options (2)         >        Plugin extensions (1) | 5<br>MILLISECOND_TICKS_PER_SECOND*3<br>ow content):<br>SimplicityStudio\v4\developer\sdks\gecko_sdk_suite\v2.6\protocol\zigbee\tool\appbuilder\\\app<br>) | t to default |

## Figure 19 Plugin "Find and Bind Initiator"

## 12. Click "Callbacks" tab:

a. Unfold "Non-cluster related", enable "Main Init" callback emberAfMainInitCallback; You can input "Main Init" in the filter to find it quickly.

| Printing and  | d CLI 🔘 HAL 🕸 Plugins 🛱 Callbacks                      |
|---------------|--------------------------------------------------------|
|               |                                                        |
|               |                                                        |
| n your code o | therwise, you will get linker errors when building you |
|               |                                                        |
|               |                                                        |
| Use           | Туре                                                   |
|               |                                                        |
| $\checkmark$  | Custom callback                                        |
|               |                                                        |
|               |                                                        |
|               |                                                        |
|               |                                                        |
|               |                                                        |
|               |                                                        |
|               | Use                                                    |

#### Figure 20 Callback "Main Init"

b. Unfold "Non-cluster related", enable "Stack Status" callback emberAfStackStatusCallback;

| 🚴 General   ZCL Clusters 🍰 Zigbee Stad         | ck 🛛 🙈 Printing an   | id CLI 🔘 HAL 🖘 P           | lugins 🕼        | Callbacks     | 🚴 Includes     | 🚴 Ot |
|------------------------------------------------|----------------------|----------------------------|-----------------|---------------|----------------|------|
| Callbacks                                      |                      |                            |                 |               |                |      |
|                                                |                      |                            |                 |               |                |      |
| By enabling callbacks, you will have to implen | nent them in your co | de otherwise, you will gei | t linker errors | when building | g your device. |      |
|                                                | -                    |                            |                 | -             |                |      |
| stack status                                   |                      |                            |                 |               |                |      |
| Name                                           | Use                  | Type                       |                 |               |                |      |
| ✓ ♣ Non-cluster related                        |                      | .7F-                       |                 |               |                |      |
| S Stack Status                                 | $\checkmark$         | Custom callback            |                 |               |                |      |
| > A Plugin-specific callbacks                  |                      |                            |                 |               |                |      |
| > 🖧 Handlers defined by stack                  |                      |                            |                 |               |                |      |
| A Callbacks defined by APIs                    |                      |                            |                 |               |                |      |
| > Å General                                    |                      |                            |                 |               |                |      |
| > 🙏 Measurement & Sensing                      |                      |                            |                 |               |                |      |
|                                                |                      |                            |                 |               |                |      |
|                                                |                      |                            |                 |               |                |      |

- Figure 21 Callback "Stack Status"
- c. Unfold "Plugin-specific callbacks", enable "Complete" callback emberAfPluginFindAndBindInitiatorCompleteCallback of plugin "find and bind initiator";

| -            |                                                                    | ) Utr                                                                                                    |
|--------------|--------------------------------------------------------------------|----------------------------------------------------------------------------------------------------|
|              |                                                                    |                                                                                                    |
|              |                                                                    |                                                                                                    |
| in your cod  | e otherwise, you will get linker errors when building your device. |                                                                                                    |
|              |                                                                    |                                                                                                    |
|              |                                                                    |                                                                                                    |
| Use          | Туре                                                               |                                                                                                    |
|              |                                                                    |                                                                                                    |
|              |                                                                    |                                                                                                    |
|              | Plugin specific: End Device Support                                |                                                                                                    |
| $\checkmark$ | Plugin specific: Find and Bind Initiator                           |                                                                                                    |
| $\checkmark$ | Plugin specific: Network Steering                                  |                                                                                                    |
|              |                                                                    |                                                                                                    |
|              |                                                                    |                                                                                                    |
|              |                                                                    |                                                                                                    |
|              |                                                                    |                                                                                                    |
|              | in your code                                                       | in your code otherwise, you will get linker errors when building your device.          Use       Type         Use       Plugin specific: End Device Support         ✓       Plugin specific: Find and Bind Initiator         ✓       Plugin specific: Network Steering |

Figure 22 Callback "Find and Bind Initiator Complete"

13. Click "Printing and CLI" tab, enable the debug print of "Reporting":

| 🚴 General 🔥 ZCL Clusters 🍰 Zigbee Stack 🍰 | Printing and CLI | 🕘 HAL 🚸 Plugins | 🗲 Callbacks |
|-------------------------------------------|------------------|-----------------|-------------|
| ▼ Debug Configuration                     |                  |                 |             |
| Inable debug printing                     |                  |                 |             |
| Functional area                           | Compiled in      | Enabled at star |             |
| ✓ General-purpose debug printing areas    |                  |                 |             |
| Core                                      | $\checkmark$     | $\checkmark$    |             |
| Debug                                     | $\checkmark$     | $\checkmark$    |             |
| Application                               | $\checkmark$     | $\checkmark$    |             |
| Security                                  |                  |                 |             |
| Attributes                                |                  |                 |             |
| Reporting                                 | $\checkmark$     | $\checkmark$    |             |
| Service discovery                         |                  |                 |             |
| Registration                              |                  |                 |             |
| ZDO (ZigBee Device Object)                | $\checkmark$     | $\checkmark$    |             |

#### Figure 23 Printing and CLI

- 14. Click "Includes" tab, scroll to the bottom (You might need to scroll the bar on the very right as well), in the "Event Configuration" field, hit "New" button to add a custom event customWriteAttributeEventData and its handler customWriteAttributeEventHandler.
- 15. Save the modified Project .ISC file and click "Generate". Notice the project files appearing in Project Explorer. A window saying "generating successfully" will appear. Click OK.
- 16. Edit <projectnane>\_callbacks.c:

a.

Modify function emberAfStackStatusCallback as below:

```
bool emberAfStackStatusCallback(EmberStatus status)
{
    // This value is ignored by the framework.
    if (EMBER_NETWORK_UP == status) {
        //start find and bind procedure when joins network
        EmberStatus status = emberAfPluginFindAndBindInitiatorStart(1);
        emberAfCorePrintln("Find and bind initiator %p: 0x%X", "start", status);
    }
    return false;
}
```

#### b. Add function emberAfPluginFindAndBindInitiatorCompleteCallback as below:

```
void emberAfPluginFindAndBindInitiatorCompleteCallback(EmberStatus status)
{
   emberAfCorePrintln("Find and bind initiator %p: 0x%X", "complete", status);
}
```

#### c. Add the following source code snippets to read temperature from adc:

```
#include "em_adc.h"
EmberEventControl customWriteAttributeEventData;
static void AdcSetup(void)
{
    /* Enable ADC clock */
    CMU_ClockEnable(cmuClock_ADC0, true);
    /* Base the ADC configuration on the default setup. */
```

```
ADC_Init_TypeDef init = ADC INIT DEFAULT;
  ADC InitSingle TypeDef sInit = ADC INITSINGLE DEFAULT;
  /* Initialize timebases */
 init.timebase = ADC TimebaseCalc(0);
  init.prescale = ADC PrescaleCalc(400000, 0);
  ADC Init(ADCO, &init);
  /* Set input to temperature sensor. Reference must be 1.25V */
 sInit.reference = adcRef1V25;
 sInit.acqTime = adcAcqTime8; /* Minimum time for temperature sensor */
sInit.posSel = adcPosSelTEMP;
 ADC InitSingle(ADC0, &sInit);
}
static uint32 t AdcRead(void)
{
 ADC Start(ADCO, adcStartSingle);
 while ( (ADCO->STATUS & ADC STATUS SINGLEDV) == 0 ) {
 }
 return ADC DataSingleGet(ADC0);
}
static float ConvertToCelsius(int32 t adcSample)
{
 uint32 t calTemp0;
 uint32 t calValue0;
  int32 t readDiff;
  float temp;
  /* Factory calibration temperature from device information page. */
  calTemp0 = ((DEVINFO->CAL & DEVINFO CAL TEMP MASK)
             >> _DEVINFO_CAL_TEMP_SHIFT);
  calValue0 = ((DEVINFO->ADC0CAL3
                /* _DEVINFO_ADC0CAL3_TEMPREAD1V25 MASK is not correct in
                   _current_CMSIS. This is a 12-bit value, not 16-bit. */
                & OxFFFO)
               >> DEVINFO ADCOCAL3 TEMPREAD1V25 SHIFT);
 if ((calTemp0 == 0xFF) || (calValue0 == 0xFFF)) {
   /* The temperature sensor is not calibrated */
   return -100.0;
  }
  /* Vref = 1250mV
    TGRAD ADCTH = 1.84 mV/degC (from datasheet)
  */
  readDiff = calValue0 - adcSample;
  temp = ((float)readDiff * 1250);
  temp /= (4096 * -1.84);
  /* Calculate offset from calibration temperature */
 temp = (float)calTemp0 - temp;
  return temp * 100;
}
void customWriteAttributeEventHandler()
{
   int32 t sample = 0;
   intl6 t temp = 0;
   emberEventControlSetInactive(customWriteAttributeEventData);
   sample = AdcRead();
   temp = ConvertToCelsius(sample);
   emberAfCorePrintln("sample=%d", sample);
```

17. Select the project in Project Explorer window and compile your project by clicking on the Build icon <sup>6</sup>. Ensure that the build completes with 0 errors.

- 3 Test and observe the polling and the current.
  - 1. Choose one WSTK as the sleepy end device, flash bootloader (You can use the pre-built bootloader described below) to WSTK, and then flash sleepy end device application to WSTK.

```
\label{eq:siliconLabsSimplicityStudio} w4\developer\sdks\gecko\_sdk\_suite\v2.6\platform\bootloader\sample-apps\bootloader\_storage-internal-single\efr32mg12p332f1024g1125-brd4162a
```

```
Please choose the pre-built bootloader bootloader-storage-internal-single-combined.s37
```

2. On the console of the switch, run following command to join the network.

```
//Find a joinable network and join it
MyZSED> plugin network-steering start 0
```

- 3. After the device joined a network, it will enter sleep mode. In this case, the command line is not available. If you need to run debug command, please press button0 to force the device stay awake. After you finished debugging, press button1 to allow the device to enter sleep mode. Make sure you have unplug then plug the cable once after you flashed the program. (The debugger could cause a high current).
- 4. Use info command to check whether you joined the right network.

```
//Check the pan id and channel of ZSED. They should be the same as we provided.
MyZSED> info
MFG String:
AppBuilder MFG Code: 0x1002
node [(>)000B57FFFE648DD8] chan [18] pwr [3]
panID [0x2019] nodeID [0x0000] xpan [0x(>)A3E54612381CBF6B]
parentID [0xFFFF] parentRssi [0]
stack ver. [6.4.1 GA build 408]
nodeType [0x01]
Security level [05]
network state [02] Buffs: 73 / 75
Ep cnt: 2
ep 1 [endpoint enabled, device enabled] nwk [0] profile [0x0104] devId [0x0100] ver [0x00]
   in (server) cluster: 0x0000 (Basic)
    in (server) cluster: 0x0003 (Identify)
    in (server) cluster: 0x0004 (Groups)
    in (server) cluster: 0x0005 (Scenes)
    in (server) cluster: 0x0006 (On/off)
ep 2 [endpoint enabled, device enabled] nwk [0] profile [0x0104] devId [0x0100] ver [0x00]
    in (server) cluster: 0x0000 (Basic)
    in (server) cluster: 0x0003 (Identify)
    in (server) cluster: 0x0004 (Groups)
    in (server) cluster: 0x0005 (Scenes)
    in (server) cluster: 0x0006 (On/off)
Nwk cnt: 1
nwk 0 [Primary (pro)]
  nodeType [0x04]
  securityProfile [0x05]
```

5. If you joined a wrong network, please leave the network and join again.

```
//Leave network
MyZSED> network leave
//join again
MyZSED> plugin network-steering start 0
```

6. Make sure you have joined the right network before you continue.

7. Get the NWK key by "keys print" command, then add it to Simplicity Studio.

MyZSED>keys print EMBER SECURITY LEVEL: 05 NWK Key out FC: 00000010 NWK Key seq num: 0x00 NWK Key: 78 87 4D 1F DE B4 08 21 5B 83 DE 43 E9 FD B4 CC Link Key out FC: 0000002 TC Link Key Index IEEE Address In FC Type Auth Key (>)90FD9FFFFE7B81BD 0000F003 L 95 34 1A 83 18 22 AC A5 89 4E 45 90 60 DA D3 У D7 Link Key Table Index IEEE Address Type Auth Key In FC 0/0 entries used. Transient Key Table Index IEEE Address In FC TTL(s) Flag Key 0 entry consuming 0 packet buffer.

8. Start a capture with Network Analyzer, observe the polling interval. Normally it should poll every 10 seconds.

9. Start a capture, then reset the sleepy end device. Observe the rejoin procedure in the sniffer.

10. Observe the periodically report and also the polling at this stage;

| 2 saved filters AND                           |          |   |
|-----------------------------------------------|----------|---|
| 10.00 p/s<br>0.000s                           | <u> </u> |   |
| Time:not set Real time:N/A Nodes:0 Event:none |          | 8 |
|                                               |          |   |

| •      | •      |
|--------|--------|
| (0000) | (838F) |

| actions total:2 sho                | own:2            |                                      |         |          |          |         |            |                     |             |
|------------------------------------|------------------|--------------------------------------|---------|----------|----------|---------|------------|---------------------|-------------|
| Time                               | Duration         | Summary                              | NWK Src | NWK Dest | P#       | M#      | E#         | Error Status        | Warning Sta |
| Today, 10:28:30                    | 1.016            | ZCL: ReportAttributes                | 838F    | 0000     | 4        |         |            |                     |             |
| Today, 10:28:31                    | 0.022            | ZCL: DefaultResponse                 | 0000    | 838F     | 4        |         |            |                     |             |
|                                    |                  |                                      |         |          |          |         |            |                     |             |
|                                    |                  |                                      |         |          |          |         |            |                     |             |
|                                    |                  |                                      |         |          |          |         |            |                     |             |
|                                    |                  |                                      |         |          |          |         |            |                     |             |
|                                    |                  |                                      |         |          |          |         |            |                     |             |
|                                    |                  |                                      |         |          |          |         |            |                     |             |
|                                    |                  |                                      |         |          |          |         |            |                     |             |
|                                    |                  |                                      |         |          |          |         |            |                     |             |
| s total:25 shown:2                 | 20 Decoders: Au  | ito-detecting decoder stack, Default |         |          |          |         |            |                     |             |
| Time                               | Type             | Summary                              | N       | AC Src   | MAC Dest | Event e | ror status | Event warning state | us          |
| Today 10:28:13                     | Packet           | Data Request                         |         | 18F      | 0000     |         |            |                     |             |
| Today, 10:28:13                    | Packet           | 802 15 4 Ack                         | 0       | 00       | 838F     |         |            |                     |             |
| Today, 10:28:23                    | Packet           | Data Request                         | 8       | 18F      | 0000     |         |            |                     |             |
| Today, 10:28:23                    | Packet           | 802 15 4 Ack                         | 0       | 00       | 838F     |         |            |                     |             |
| Today, 10:28:30                    | Packet           | ZCI : ReportAttributes               | 8       | 38F      | 0000     |         |            |                     |             |
| Today, 10:28:30                    | Packet           | 802.15.4 Ack                         | 00      | 000      | 838F     |         |            |                     |             |
| Today, 10:28:31                    | Packet           | Data Request                         | 8       | 38F      | 0000     |         |            |                     |             |
| Today, 10:28:31                    | Packet           | 802.15.4 Ack                         | 00      | 000      | 838F     |         |            |                     |             |
| Today, 10:28:31                    | Packet           | APS Ack                              | 00      | 000      | 838F     |         |            |                     |             |
| Today, 10:28:31                    | Packet           | 802.15.4 Ack                         | 83      | 38F      | 0000     |         |            |                     |             |
| Today, 10:28:31                    | Packet           | Data Request                         | 83      | 38F      | 0000     |         |            |                     |             |
| Today, 10:28:31                    | Packet           | 802.15.4 Ack                         | 00      | 000      | 838F     |         |            |                     |             |
| Today, 10:28:31                    | Packet           | ZCL: DefaultResponse                 | 00      | 000      | 838F     |         |            |                     |             |
| Today, 10:28:31                    | Packet           | 802.15.4 Ack                         | 8       | 38F      | 0000     |         |            |                     |             |
| Today, 10:28:31                    | Packet           | APS Ack                              | 83      | 38F      | 0000     |         |            |                     |             |
| Today, 10:28:31                    | Packet           | 802.15.4 Ack                         | 00      | 000      | 838F     |         |            |                     |             |
| Today, 10:28:32                    | Packet           | Data Request                         | 83      | 38F      | 0000     |         |            |                     |             |
| -                                  |                  | 000.15.1.4                           |         | 0.00     | 0205     |         |            |                     |             |
| Today, 10:28:32                    | Packet           | 802.15.4 Ack                         | 00      | 000      | 838F     |         |            |                     |             |
| Today, 10:28:32<br>Today, 10:28:33 | Packet<br>Packet | Data Request                         | 8       | 38F      | 0000     |         |            |                     |             |

## Figure 24 Observe the report and polling

11. Start Energy Profiler and measure the sleepy current. Record the average current;

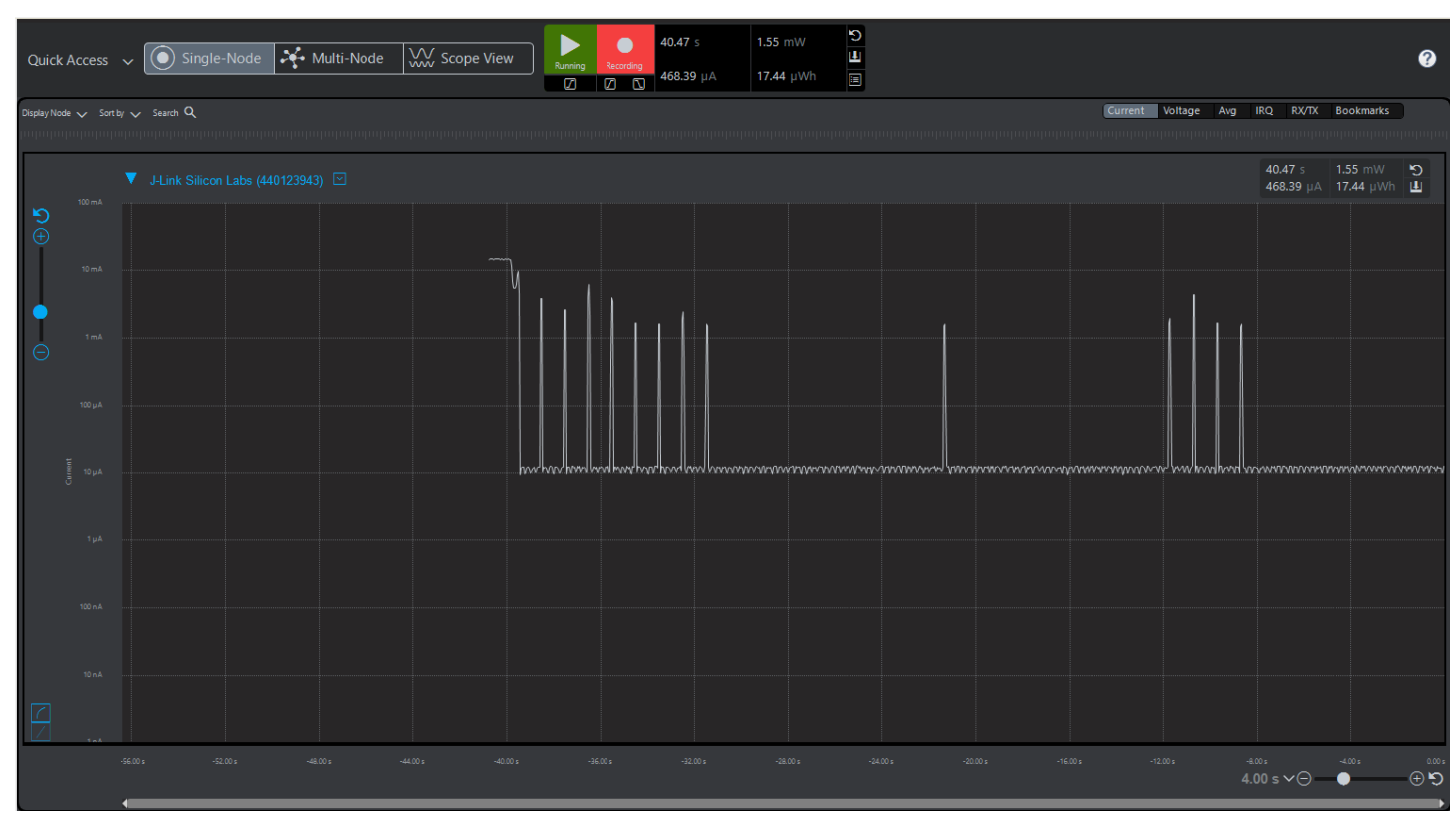

Figure 25 Observe the current